## PDF/A in CM/ECF

| Word 200 <sup>°</sup><br>PDFMakei             | 7 (or olde<br>r plugin                                 | r) with the                                            | 9                     |                                                    |                                         |                           |         |
|-----------------------------------------------|--------------------------------------------------------|--------------------------------------------------------|-----------------------|----------------------------------------------------|-----------------------------------------|---------------------------|---------|
| In Word 2<br>"Preferences":                   | <b>2<i>007,</i></b> click                              | the Acrobat                                            | tab                   | and                                                |                                         |                           |         |
| Home                                          | Insert Page Layo                                       | ut References                                          | Mailings              | Review                                             | View                                    | Menus                     | Acrobat |
| Create Preferences<br>PDF<br>Create Adobe PDF | Create and M<br>Attach to Email Me<br>Create and Email | ail Create and Senvirge For Review And                 | d Acrobat<br>Comments | •                                                  |                                         |                           |         |
| In older v<br>Conversion Set                  | ersions of<br>tings" from the<br>Aicrosoft Word        | <i>Word</i> , sele<br>Adobe PDF m                      | ct "Cha<br>enu:       | nge                                                |                                         |                           |         |
| File Edit View                                | Insert Format Io<br>B 🗟 🖤 🖹 🛍 🛍                        | ols T <u>a</u> ble <u>W</u> indow<br>  따 -   🍓 🥅   101 | Help Ado              | <u>e</u> PDF A<br><u>C</u> onvert to<br>Convert to | crobat ⊆omm<br>Adobe PDF<br>Adobe PDF a | ents<br>and <u>E</u> mail | [       |
|                                               | * 1 * * * * * * * *                                    | · · · · · · · · 1 ·                                    |                       | Change Co<br>Mail <u>M</u> erge                    | nversion <u>S</u> et<br>to Adabe PD     | tings<br>F                |         |

The "Acrobat PDFMaker" window is displayed.

- in the "Conversion Settings" drop-down, select PDF/A-1b:2005 (RGB) ["PDF/A-1b:2005 (CMYK)" is also acceptable]
- check the box for Create PDF/A-1a:2005 compliant file
- click the **OK** button.

| PDEMaker S<br>Conversi<br>Use<br>cor | ty   Word   Bookmarks  <br>iettings<br>ion Settings: PDF/A-1b:2005 (RGB)<br>a these settings to create Adobe PDF document<br>form to PDF/A-1b, an ISO standard for the long  | ts that are to be checked or must<br>-term preservation (archival) of                                                         |
|--------------------------------------|----------------------------------------------------------------------------------------------------|----------------------------------------------------------------------------------------------------|
| View.                                | Adobe PDF result<br>at for Adobe PDF file name                                                                                                    |                                                                                                    |
| Conv                                 | ert Document Information                                                                                                    | Advanced Settings                                                                                                    |
| Creat                                | e PDF/A-1a:2005 compliant ïle                                                                                                    |                                                                                                    |
| 🔽 Enab                               | le Accessibility and Reflow with tagged Adobe I                                                                                                    | PDF                                                                                                    |
| F Enab                               | © 1997-2008 Adobe Sustems Incorporated                                                                                                    | PDF                                                                                                    |
| ₩ Enat                               | © 1987-2008 Adobe Sys:ems Incorporated<br>Adobe, the Adobe logo, Acrobat, the Adobe<br>either registered trademarks or trademarks o<br>United States and/or other countries. | PDF<br>and its licensors. All rights reserved.<br>PDF logo, PostScript, and Reader are<br>f Adobe Systems Incorporated in the |